平成29年度版

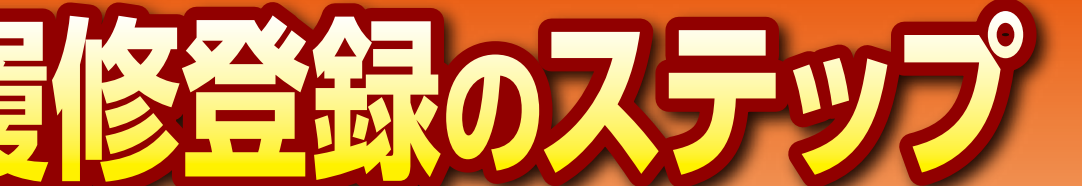

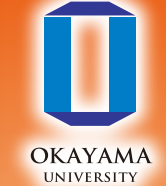

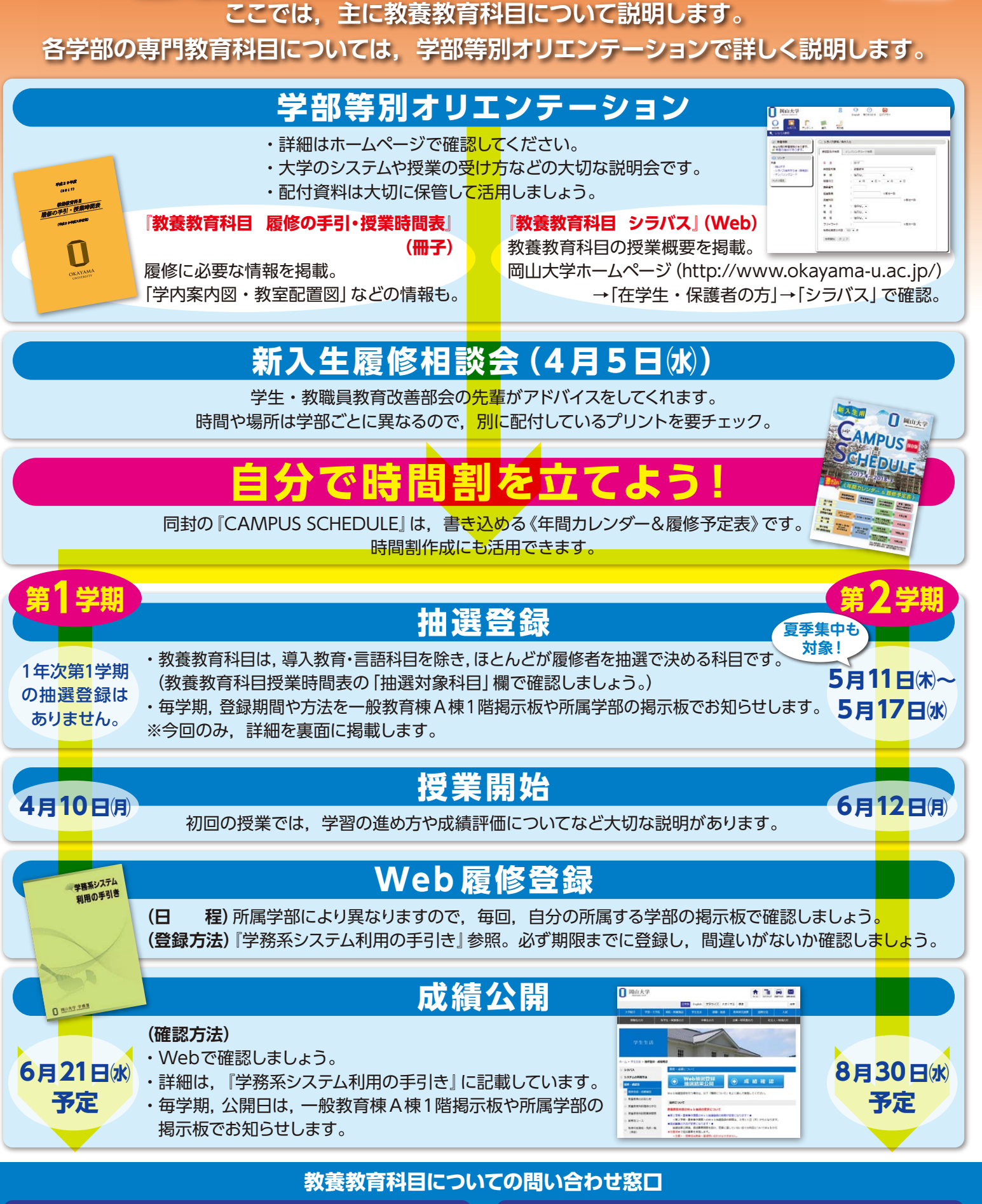

●履修方法や卒業に必要な単位に関すること● 各学部の教務担当 ●その他,教養教育科目の履修に関すること● 学務企画課教育支援グループ(一般教育棟A棟2階2番窓□)

## 抽選はWebで!!

## 平成29年度教養教育科目の抽選登録は、Web(学外からも可)から登録してください。

|                                                                                                    | Web抽選登録期間                                                                                                    | Web抽選結果公開                                                                                                    | Web追加募集期間                                                                                                    |  |
|----------------------------------------------------------------------------------------------------|----------------------------------------------------------------------------------------------------|----------------------------------------------------------------------------------------------------|----------------------------------------------------------------------------------------------------|--|
| <b>第1学期</b><br>第1学期教養教育科目授業開始日:4月10日(月)                                                                                                    | (1年次第1学期の抽選登録はありません。)                                                                                                    |                                                                                                    |                                                                                                    |  |
| 第2学期·夏季集中講義<br>第2学期教養教育科目授業開始日:6月12日例                                                                                                    | 5月11日休~<br><b>5月17日</b> 冰                                                                                                    | 5月24日(水)<br>12:00~                                                                                                    | 5月24日(水)12:00~<br>5月29日(月)                                                                                                    |  |
| <ul> <li>●留学を予定している方で、上記期間中にWebから抽選登録できない場合は、学務企画課教育支援グループ(一般教育棟A棟2階)①・②番窓口まで相談してください。</li> <li>●抽選結果は、Web上でのみ公開します。一般教育棟への掲示は行いません。</li> <li>●抽選に当選したが、履修しないことが明らかな場合は、Web追加募集期間中に削除してください。※Web追加募集期間終了後は、履修登録・修正期間にも学務システム上で削除可能です。</li> <li>追加募集は、Web上で実施します。授業担当教員へ直接、問い合わせはできません。</li> </ul>                                                                                                    |                                                                                                    |                                                                                                    |                                                                                                    |  |
| Web 抽選登録の手順         Web 抽選結果公開の閲覧方法及び           (※スマートフォンからも登録可能です。)         Web 追加募集 (当選科目の削除含む)の手順                                                                                                    |                                                                                                    |                                                                                                    | 閲覧方法及び<br>削除含む) の手順                                                                                                    |  |
| システムへの<br>ロンパン<br>ロンパン | <ul> <li>→「履修・成績等」</li> <li>→「履修登録・成績確認」をクリック</li> <li>■ 「履修登録・成績確認」をクリック</li> <li>■ 陽常理・成績理想</li> <li>● 日本リア・学</li> <li>● 教育教育のお知らせ</li> <li>● オャリア・学</li> <li>● 教育教育のお知らせ</li> <li>● オャリア・学</li> <li>● 教育教育のお知らせ</li> <li>● オャリア・学</li> <li>● 教育教育のお知らせ</li> <li>● オャリア・学</li> <li>● 教育教育のお知らせ</li> <li>● オャリア・学</li> <li>● 教育教育のお知らせ</li> <li>● オャリア・学</li> <li>● 教育教育のお知らせ</li> <li>● オャリア・学</li> <li>● 教育教会社</li> </ul> | Web抽選登録・抽選結果公開」<br>ボタンをクリックしてください。<br>***********************************                                                                                                    | 「岡大ID」と「パスワード」を<br>入力し、「ログイン」ボタンを<br>クリックしてください。<br>聞わり<br>パスワード                                                                                                    |  |
| <ul> <li>● システムの入口</li> <li>         H速登録」ボタンをクリックしてください。     </li> <li>         Wはたぎ きまだが作りませいです         「「「「「」」」」」」         ・・・・・・・・・・・</li></ul>                                                                                                    | <ul> <li>システムの<br/>「抽選結果公園<br/>ボタンをクリ」</li> <li>抽選結果</li> </ul>                                                                                                    | <ul> <li>入口</li> <li><sup>1</sup><br/></li></ul>                                                                                                    | 間山大学 化発化作用目端能システム<br>Menter<br>● 他 ※ D 日<br>● 史書 H ※ D 日<br>● 史書 H ※ D H ※ D H ※ D |  |
|                                                                                                    | 抽選で当選した<br>合・当選科目を<br>除する/追加募                                                                                                    | 抽選で当選した科目が表示されます。追加募集に応募する場<br>合・当選科目を削除する場合は、各グループの「当選科目を削<br>除する/追加募集に応募する」ボタンをクリックしてください。                                                                                                    |                                                                                                    |  |
|                                                                                                    | <ul> <li>○追加募集</li> <li>○追加募集</li> <li>カゲロック</li> <li>30分です。</li> <li>みずし、</li> <li>みずし、</li> <li>ひ、</li> <li>(方振用、</li> <li>(方振用、</li> <li>(方振用、</li> <li>(方振用、</li> <li>(方振用、</li> </ul>                                                                                                    | ○追加募集応募・当選科目削除画面<br>抽選グループごとに当選科目及び追加募集に応募可能な抽選対象科目が表示されます。<br>必要に応じて「削除」・「応募」ボタンを選択後、最後に「更新」ボタンを押してください。 ★####################################                                                                                                    |                                                                                                    |  |
|                                                                                                    |                                                                                                    | ACTENDA<br>CONTROL<br>CONTROL<br>C | 1997年1997日、「現席情報を更新」をクリック<br>2リック時点での最新情報に更新されます。<br>目の削除と追加募集への応募を同時に行う場合<br>11除」・「応募」ボタンを同時に選択し、「更新」ボ<br>甲してください。                                                                                                    |  |
|                                                                                                    | 日 2 世 港 豆 菜 い さ                                                                                                    | 裏は、★ <b>先着順★</b> で実施します。<br>躍日・B<br>選結果は、★即時公開★します。<br>応募です                                                                                                    | 康画面上で、●マークがついている科目の     時限は、追加募集に     まさせん。     日本の本部本部本部本部本部本部本部本部本部本部本部本部本部本部本部本部本部本部本                                                                                                    |  |
| へ14 月风17か)コース対象の科目以外は、抽選会<br>だし、追加募集時には、本来所属している学部<br>応募可能です。                                                                                                    |                                                                                                    |                                                                                                    | <b>期間終了後, 字務企曲課で履修登録します。<br/><mark>をしてください。</mark><br/>30 日巛</b>                                                                                                    |  |

## 抽選対象科目は,抽選で当選した学生あるいは, Web追加募集で当選した学生以外履修できません。

※ 卒業・進級等の事情により、やむを得ず当選していない教養教育科目 抽選対象科目の履修が必要な場合は、所属学部の教務担当窓口に相談してください。